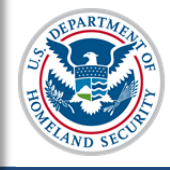

### U.S. Immigration and Customs Enforcement SEVIS User Guide

### Contents

| General Information       | 1  |
|---------------------------|----|
| Quick Search              | 2  |
| Advanced Search           | 4  |
| Include Section           | 4  |
| Search Criteria Section   | 4  |
| Refine By Section         | 7  |
| Sort Results By Section   | 13 |
| Search Results            | 14 |
| Icon Guide                | 15 |
| Document Revision History | 15 |

## **General Information**

Use this page to search for nonimmigrant students and dependents in a school or campus. There are two search types, which allow DSOs to find a particular nonimmigrant or group of nonimmigrants.

| Туре            | Functions                                                                                                    |  |  |
|-----------------|----------------------------------------------------------------------------------------------------|--|--|
| Quick Search    | Searches for one student using one of the following criteria:                                                                                                    |  |  |
|                 | • SEVIS Identification (ID)                                                                                                    |  |  |
|                 | Exact Surname/Primary Name                                                                                                    |  |  |
|                 | <b>Note</b> : The Quick Search Surname/Primary Name can only search for students. The Surname/Primary Name field cannot be used to search for dependents.                                                                                                    |  |  |
| Advanced Search | Searches for either of the following:                                                                                                    |  |  |
|                 | • One individual, using additional search criteria                                                                                                    |  |  |
|                 | • Groups of individuals who all meet the same search criteria                                                                                                    |  |  |
|                 | Advanced Search contains options to search with other data,<br>refine the search options, and display the results as desired.<br>Advanced Search has four sections to enter the required<br>parameters: Include, Search Criteria, Refine By, and Sort<br>Results By. |  |  |

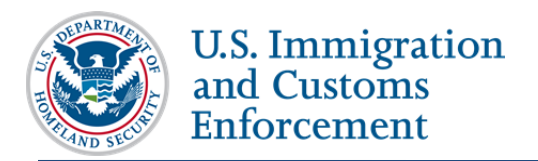

Both the Quick Search and Advanced Search options are located on the *SEVIS Search Student* and *Dependents* page. To navigate to the *Search Student and Dependents* page, click **Search** on the *SEVIS Main* page.

| Search Students & Dependents |                                    |                                                   |                                                                                                    |  |
|------------------------------|------------------------------------|---------------------------------------------------|----------------------------------------------------------------------------------------------------|--|
| Quick Fearch                 |                                    |                                                   |                                                                                                    |  |
| Quick Search.                | EVIS ID:                           | Search                                            |                                                                                                    |  |
| Surname/Primary              | v Name:                            | Search Searches for                               | shulash samaa ashu Wildonada asaash ka usad                                                                                                    |  |
|                              | ,                                  | Searches for s                                    | sudent names only, whicaros cannot be used.                                                                                                    |  |
|                              |                                    |                                                   |                                                                                                    |  |
| Advanced Sear                | rch                                |                                                   |                                                                                                    |  |
| Include:                     | F-1/M-1 (Students)                 | F-2/M-2 (Spouse/Dependents)                       |                                                                                                    |  |
|                              | 0                                  |                                                   |                                                                                                    |  |
| Search Criteria:             | Surname/Primary N                  | The Owner (Driver New Second 1                    | (40 Character max - allows a trailing wildcard e.g. Joh*)                                                                                          |  |
|                              | <b>C</b>                           | The Surname/Primary Name is required. I           | If the person has only one name, use this field.                                                                                                   |  |
|                              | Given Name:                        | De esture environtel desertes Ostal               | (Optional - su Character max)                                                                                                    |  |
|                              |                                    | Do not use any special characters. Only le        | etters A to 2 are allowed. Do not use an appreviation such as FNU to indicate a name is unknown. See Help for more information.                    |  |
|                              | Passport Name:     Dreferred Name: |                                                   | (35 Character max * anows a craining windcard e.g. Jon*)                                                                                           |  |
|                              | Legacy Eamily Name                 |                                                   | (40 Character max - allows a trailing wildcard e.g. Joh*)                                                                                          |  |
|                              |                                    | The Legacy Family Name is required. If th         | re cerean has only one name, use this field.                                                                                                    |  |
|                              | Legacy First Name:                 |                                                   | (Optional - 40 Character max)                                                                                                    |  |
|                              |                                    | This searches names that were in SEVIS            | prior to 12/12/1212 that contain special characters no longer allowed, or that were otherwise standardized. See Help for more information.         |  |
|                              | All Records                        | Requires selection of "School" or "State of       | f Student's Residence" plus one of the other fields in the Refine By Section. If you select both a "School" and the "State of Student's Residence" |  |
|                              | 0                                  | no other selections from the Refine By se         | ction are necessary.                                                                                                    |  |
|                              |                                    |                                                   |                                                                                                    |  |
| Refine By:                   | School Information:                | Buckley School of Speaking and Motorcycli         | ng<br>                                                                                                    |  |
|                              | Campus                             | All                                               | The default search is for all campuses.                                                                                                    |  |
| Stude                        | ent's State of Residence:          | Select One 🔻                                      |                                                                                                    |  |
|                              | Date of Birth                      |                                                   | Broggam Start Date Range From / / To: // ////////////////////////////                                                                              |  |
|                              | Date of Birth:                     |                                                   |                                                                                                    |  |
|                              |                                    | To: / / (MM/DD/YYYY)                              | Program End Date Range: From: / To: / To: / (MM/DD/YYYY)                                                                                           |  |
|                              | Status:                            | Select options +                                  | Country of Birth: Select One 🔻                                                                                                    |  |
|                              | Country of Citizenship:            | Select One                                        | T                                                                                                    |  |
| Stude                        | ent Termination Reason:            | Select One                                        | Dependent Termination Reason: Select One                                                                                                    |  |
| -                            | Commination Data Panga             |                                                   |                                                                                                    |  |
|                              | ermination Date Range.             |                                                   |                                                                                                    |  |
|                              |                                    | To: / / (MM/DD/YYYY)                              |                                                                                                    |  |
|                              | Student Request Type:              | Select One 🔻                                      | Student Request Status: Select One 🔻                                                                                                    |  |
| A                            | djudication Date Range:            | From: / / (MM/DD/YYYY)                            |                                                                                                    |  |
|                              |                                    | To: / / (MM/DD/0000)                              |                                                                                                    |  |
|                              |                                    | (,                                                |                                                                                                    |  |
| -                            |                                    |                                                   |                                                                                                    |  |
| Sort Results By:             | Surname/Primary Name               | <ul> <li>Ascending</li> <li>Descending</li> </ul> | Clear Form Search                                                                                                    |  |

### **Quick Search**

The Quick Search is a simple search to find a nonimmigrant, using a SEVIS ID or Surname/Primary Name.

- 1. Navigate to the Search Student and Dependents page.
- 2. Enter **one** of the following in the top *Quick Search* section:

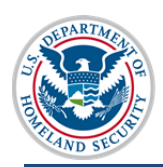

| ter the student's SEVIS                                                                                  |                                                                                                    |  |  |
|----------------------------------------------------------------------------------------------------|----------------------------------------------------------------------------------------------------|--|--|
| Enter the student's SEVIS ID number. The <i>SEVIS ID</i> field features include:                         |                                                                                                    |  |  |
| • The "N" and any lea                                                                                    | ading zeros are optional.                                                                                                    |  |  |
| • To erase the entire field, place the cursor in the box and click the X on the right side of the field. |                                                                                                    |  |  |
| • A red dotted line around the box indicates an incorrect entry format.                                  |                                                                                                    |  |  |
| • Roll the mouse over                                                                                    | r the field for an error explanation message.                                                                                                    |  |  |
| Quick Search:<br>SEVIS ID: 89680980988 Search                                                            |                                                                                                    |  |  |
| Surname/Primary Name: Invalid Entry. Enter a value in the proper format. (e.g. 17353 or N0000017353)     |                                                                                                    |  |  |
| Enter the student's exact Surname/Primary Name. The Surname/Primary Name field features include:         |                                                                                                    |  |  |
| • Wildcards are not allowed.                                                                             |                                                                                                    |  |  |
| • 40-character maximum.                                                                                  |                                                                                                    |  |  |
| • Special characters are not allowed.                                                                    |                                                                                                    |  |  |
| • Use only letters A to Z:                                                                               |                                                                                                    |  |  |
| • To erase the entire field, place the cursor in the box and click the X on the right side of the field. |                                                                                                    |  |  |
| • A red dotted line around the box indicates an incorrect entry format.                                  |                                                                                                    |  |  |
| <ul> <li>Roll the mouse over the field for an error explanation<br/>message.</li> </ul>                  |                                                                                                    |  |  |
|                                                                                                    | <ul> <li>The "N" and any let</li> <li>To erase the entire of X on the right side of</li> <li>A red dotted line are format.</li> <li>Roll the mouse over</li> <li>Quick Search: SEVIS ID:</li> <li>Surname/Primary Name:</li> <li>ter the student's exact Some field features include</li> <li>Wildcards are not a</li> <li>40-character maxim</li> <li>Special characters a</li> <li>Use only letters A to To erase the enthe X on the rigo A red dotted line format.</li> <li>Roll the mouse over the mouse message.</li> </ul> |  |  |

|                            | Search Students & Dependents                                      |
|----------------------------|-------------------------------------------------------------------|
| Quick Search:<br>SEVIS ID: | Search                                                            |
| Surname/Primary Name:      | Search Searches for student names only. Wildcards cannot be used. |
|                            |                                                                   |

3. Click **Search** to the right of the field to find the SEVIS record.

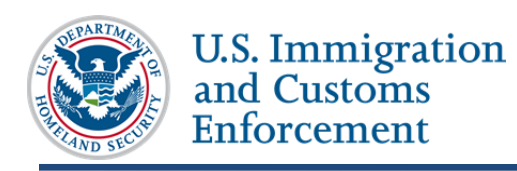

| Search Students & Dependents                                                                                              |  |  |  |
|----------------------------------------------------------------------------------------------------|--|--|--|
| Quick Search:       Search         Surname/Primary Name:       Searches for student names only. Wildcards cannot be used. |  |  |  |
| Advanced Search                                                                                                    |  |  |  |

### **Advanced Search**

The Advanced Search is a way to find one nonimmigrant, or a group of nonimmigrants, using different search options and refinements.

#### **Include Section**

- 1. Navigate to the Search Student and Dependents page.
- 2. Select one of the nonimmigrant options:
  - F-1/M-1 (Students) Searches only F-1/M-1 students
  - F-2/M-2 (Spouse/Dependents) Searches only F-2/M-2 spouses or dependents

| Advanced Search                                                   |                                                                                    |  |  |  |  |
|-------------------------------------------------------------------|------------------------------------------------------------------------------------|--|--|--|--|
| Include:      F-1/M-1 (Students)      F-2/M-2 (Spouse/Dependents) |                                                                                    |  |  |  |  |
| Search Criteria:                                                  | (40 Character n                                                                    |  |  |  |  |
| Given Name:                                                       | The Surname/Primary Name is required. If the person has only o                     |  |  |  |  |
| O Passport Name:                                                  | Do not use any special characters. Only letters A to Z are allo<br>(39 Character n |  |  |  |  |

#### **Search Criteria Section**

3. Select <u>one</u> of the *Search Criteria* options to perform a search:

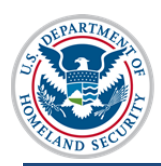

U.S. Immigration and Customs Enforcement

| Search Criteria: | ۲ | Surname/Primary Name | (40 Character max - allows a trailing wildcard e.g. Joh*)                                                                                                    |      |
|------------------|---|----------------------|----------------------------------------------------------------------------------------------------|------|
|                  |   | Given Name:          | The Surname/Primary Name is required. If the person has only one name, use this field. (Optional - 80 Character max) Do not use any special characters. Only letters A to Z are allowed. Do not use an abbreviation such as FNU to indicate a name i |      |
|                  | 0 | Passport Name:       | (39 Character max - allows a trailing wildcard e.g. Joh*)                                                                                                    | (    |
|                  | 0 | Preferred Name:      | (145 Character max - allows a trailing wild                                                                                                    | , At |
|                  | 0 | Legacy Family Name:  | (40 Character max - allows a trailing wildcard e.g. Joh*)                                                                                                    |      |
|                  |   | Legacy First Name:   | The Legacy Family Name is required. If the person has only one name, use this field. (Optional - 40 Character max)                                                                                                    |      |
|                  |   |                      | This searches names that were in SEVIS prior to 12/12/1212 that contain special characters no longer allowed, or that were other                                                                                                    | hery |
|                  | 0 | All Records          | Requires selection of "School" or "State of Student's Residence" plus one of the other fields in the Refine By Section. If you sele<br>no other selections from the Refine By section are necessary.                                                 |      |
|                  |   |                      |                                                                                                    | L    |

| Field                                | Description                                                                                                    |  |
|--------------------------------------|----------------------------------------------------------------------------------------------------|--|
| Surname/Primary<br>Name              | Searches for the name in the <i>Surname/Primary Name</i> field of a SEVIS record. The <i>Surname/Primary Name</i> field features include: |  |
|                                      | • This is a required field; that is, if the <i>Surname/Primary Name</i> radio button is selected, you must enter a name in the field.     |  |
|                                      | • 40-character maximum.                                                                                                    |  |
|                                      | • Do not use special characters.                                                                                                    |  |
|                                      | • Use only letters A to Z.                                                                                                    |  |
|                                      | • Allows a trailing wildcard, for example, Joh* after three letters are entered.                                                          |  |
|                                      | • Do not use abbreviations, such as FNU, to indicate an unknown name.                                                                     |  |
|                                      | • If the nonimmigrant has only one name, enter it in this field.                                                                          |  |
| Given Name (second field of Surname/ | Searches for the name in the <i>Given Name</i> field of a SEVIS record.<br>The <i>Given Name</i> field features include:                  |  |
| Primary Name field)                  | • This is an optional field.                                                                                                    |  |
|                                      | • 80-character maximum.                                                                                                    |  |
|                                      | • Use only letters A to Z.                                                                                                    |  |
|                                      | • Do not use trailing wildcard.                                                                                                    |  |
| Passport Name                        | Searches for the name in the <i>Passport Name</i> field of a SEVIS record. The <i>Passport Name</i> field features include:               |  |
|                                      | • This is a required field; that is, if the <i>Passport Name</i> radio button is selected, you must enter a name in the field.            |  |
|                                      | • Can search using any name appearing in the <i>Passport Name</i>                                                                         |  |

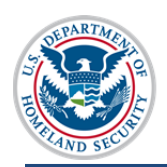

U.S. Immigration and Customs Enforcement

| Field                                               | Description                                                                                                    |  |  |  |
|-----------------------------------------------------|----------------------------------------------------------------------------------------------------|--|--|--|
|                                                     | field of SEVIS record.                                                                                                    |  |  |  |
|                                                     | • 39-character maximum.                                                                                                    |  |  |  |
|                                                     | • Do not use special characters.                                                                                                    |  |  |  |
|                                                     | • Use only letters A to Z.                                                                                                    |  |  |  |
|                                                     | • Allows a trailing wildcard, for example, Joh* after three letters are entered.                                                      |  |  |  |
| Preferred Name                                      | Searches for the name in the <i>Preferred Name</i> field of a SEVIS record. The <i>Preferred Name</i> field features include:         |  |  |  |
|                                                     | • This is a required field; that is, if the <i>Preferred Name</i> radio button is selected, you must enter a name in the field.       |  |  |  |
|                                                     | • Can search using any name appearing in the Preferred Name field of SEVIS record.                                                    |  |  |  |
|                                                     | • 145-character maximum.                                                                                                    |  |  |  |
|                                                     | • Do not use special characters.                                                                                                    |  |  |  |
|                                                     | • Use only letters A to Z.                                                                                                    |  |  |  |
|                                                     | • Allows hyphens and apostrophes.                                                                                                    |  |  |  |
|                                                     | • Allows a trailing wildcard, for example, Joh* after three letters are entered.                                                      |  |  |  |
| Legacy Family Name                                  | Searches for the name in the <i>Legacy Family Name</i> field of a SEVIS record. The <i>Legacy Family Name</i> field features include: |  |  |  |
|                                                     | • This is a required field; that is, if the <i>Legacy Family Name</i> radio button is selected, you must enter a name in the field.   |  |  |  |
|                                                     | • 40-character maximum.                                                                                                    |  |  |  |
|                                                     | • Do not use special characters.                                                                                                    |  |  |  |
|                                                     | • Use only letters A to Z.                                                                                                    |  |  |  |
|                                                     | • Allows a trailing wildcard, for example, Joh*, after three letters are entered.                                                     |  |  |  |
| Legacy First Name<br>(second field of <i>Legacy</i> | Searches for the name in the <i>Legacy First Name</i> field of a SEVIS record. The <i>Legacy First Name</i> field features include:   |  |  |  |
| Family Name)                                        | • This is an optional field.                                                                                                    |  |  |  |
|                                                     | • 40-character maximum.                                                                                                    |  |  |  |
|                                                     | • Do not use special characters.                                                                                                    |  |  |  |
|                                                     | • Use only letters A to Z.                                                                                                    |  |  |  |
|                                                     | • Do not use trailing wildcard.                                                                                                    |  |  |  |
| All Records                                         | Searches all names in the school or campus's SEVIS ID records.                                                                        |  |  |  |

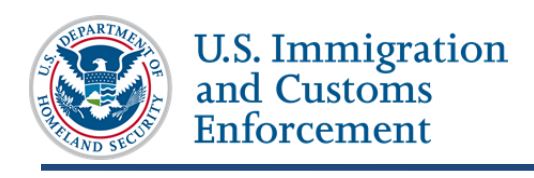

| Field | Description                                                                                                    |  |  |  |
|-------|----------------------------------------------------------------------------------------------------|--|--|--|
|       | <b>Note:</b> Requires the selection of at least one additional field in the Refine By section. Refining the <i>Campus</i> field does not count. |  |  |  |

#### **Refine By Section**

4. You must select at least one additional field in the *Refine By* section to use the *All Records* selection in the *Search Criteria* section.

Note: Refine of the Campus field does not count.

|                                |                                              |                         | acters no longer anon                      |                               |       |              |
|--------------------------------|----------------------------------------------|-------------------------|--------------------------------------------|-------------------------------|-------|--------------|
| All Records                    | Requires setections from the Renne by sector | on are necessary.       | s one of the other fields in the Refine By | y Section. If you select Both |       | ente         |
| Refine By: School Information: | Buckley School of Speaking and Motorcycling  | 1                       |                                            |                               |       |              |
| Campus:                        | All                                          | The default search is f | or all campuses.                           |                               |       |              |
| Student's State of Residence:  | Select One 🔻                                 |                         |                                            |                               |       |              |
| Date of Birth:                 | From: / / (MM/DD/YYYY)                       |                         | Program Start Date Range:                  | From: / / /                   | то:// | (MM/DD/YYYY) |
|                                | To: / / (MM/DD/YYYY)                         |                         | Program End Date Range:                    | From: / / /                   | то:// | (MM/DD/YYYY) |
| Status:                        | Select options \$                            |                         | Country of Birth:                          | Select One                    |       | •            |
| Country of Citizenship:        | Select One                                   | Ŧ                       |                                            |                               |       |              |
| Student Termination Reason:    | Select One                                   | •                       | Dependent Termination Reason:              | Select One                    | •     |              |
| Termination Date Range:        | From: / / (MM/DD/YYYY)                       |                         |                                            |                               |       |              |
|                                | To: / / (MM/DD/YYYY)                         |                         |                                            |                               |       |              |
| Student Request Type:          | Select One 🔻                                 |                         | Student Request Status:                    | Select One 🔻                  |       |              |
| Adjudication Date Range:       | From: / / (MM/DD/YYYY)                       |                         |                                            |                               |       |              |
|                                | To: / / (MM/DD/YYYY)                         |                         |                                            |                               |       |              |
|                                |                                              |                         |                                            |                               |       |              |
|                                | - Aller                                      |                         |                                            |                               |       |              |

| Field           | Description                                                                                     |  |  |  |  |  |  |
|-----------------|-------------------------------------------------------------------------------------------------|--|--|--|--|--|--|
| Campus          | Searches a specific campus or all campuses at the selected school. To find and select a campus: |  |  |  |  |  |  |
|                 | • Click the drop-down arrow to open the <i>Campus</i> menu.                                     |  |  |  |  |  |  |
|                 | • Select a preferred campus or All to search all campuses.                                      |  |  |  |  |  |  |
|                 | Note: Default setting of All will search all campuses at the chosen school.                     |  |  |  |  |  |  |
| Student's State | Searches by U.S. state or territory of residence.                                               |  |  |  |  |  |  |
| of Residence    | • To find and select a preferred state or territory:                                            |  |  |  |  |  |  |
|                 | • Click the drop-down arrow to open the <i>States</i> menu.                                     |  |  |  |  |  |  |
|                 | • Use the scroll bar to find the preferred state or territory.                                  |  |  |  |  |  |  |
|                 | <ul> <li>Select the preferred state or territory.</li> </ul>                                    |  |  |  |  |  |  |
|                 | • To clear the chosen state:                                                                    |  |  |  |  |  |  |

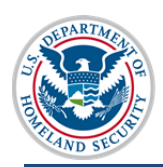

| Field                       | Description                                                                                                    |  |  |  |  |  |  |
|-----------------------------|----------------------------------------------------------------------------------------------------|--|--|--|--|--|--|
|                             | • Click the drop-down arrow to open the <i>States</i> menu.                                                                                                    |  |  |  |  |  |  |
|                             | <ul> <li>Click Select One.</li> </ul>                                                                                                    |  |  |  |  |  |  |
| Date of Birth               | Searches by a birth date. The <i>Date of Birth</i> field parameters include:                                                                                                    |  |  |  |  |  |  |
|                             | • Enter all dates in format MM/DD/YYYY.                                                                                                    |  |  |  |  |  |  |
|                             | • Search a specific birth date by entering it in the <i>From</i> field.                                                                                                    |  |  |  |  |  |  |
|                             | • Search a range of birth dates by entering the earliest date in the <i>From</i> field and the latest date in the <i>To</i> field.                                                                                                    |  |  |  |  |  |  |
|                             | • When completing the <i>date</i> fields, a red dotted line will surround the box. This indicates the entry is incomplete or in an incorrect format. When all boxes are filled correctly, the red lines will disappear. Roll mouse over partially completed fields for specific error message. |  |  |  |  |  |  |
|                             | Date of Birth: From: 13 / 12 / 1990 (MM/DD/YYYY)                                                                                                    |  |  |  |  |  |  |
|                             | To: / / / Invalid Entry. Enter a valid date in the format MM/DD/0007.                                                                                                    |  |  |  |  |  |  |
|                             | <b>Note</b> : Entering a date only in the <i>To</i> field (without a date in the <i>From</i> field) returns an error message.                                                                                                    |  |  |  |  |  |  |
| Program Begin<br>Date Range | Searches by a student's program start date. The <i>Program Begin Date Range</i> field parameters include:                                                                                                    |  |  |  |  |  |  |
|                             | • Enter all dates in format MM/DD/YYYY.                                                                                                    |  |  |  |  |  |  |
|                             | • Search a specific <b>Program Start Date</b> by entering it in the From <i>Program Begin Date</i> field.                                                                                                    |  |  |  |  |  |  |
|                             | • Search a range of <b>Program Begin Dates</b> by entering the earliest date in the <i>From</i> field and the latest date in the <i>To</i> field.                                                                                                    |  |  |  |  |  |  |
|                             | • When completing the date fields, a red dotted line will surround the box. This indicates the entry is incomplete or in an incorrect format. When all boxes are filled correctly, the red lines will disappear. Roll mouse over partially completed fields for specific error message.        |  |  |  |  |  |  |
|                             | <b>Note</b> : Entering a date only in the <i>To</i> field (without a date in the <i>From</i> field) returns an error message.                                                                                                    |  |  |  |  |  |  |
| Program End<br>Date Range   | Searches by a student's program start date. The <i>Program End Date Range</i> field parameters include:                                                                                                    |  |  |  |  |  |  |
|                             | • Enter all dates in format MM/DD/YYYY.                                                                                                    |  |  |  |  |  |  |
|                             | • Search a specific <b>Program End Date</b> by entering it in the From <i>Program End Date</i> field.                                                                                                    |  |  |  |  |  |  |
|                             | • Search a range of <b>Program End Dates</b> by entering the earliest date in the <i>From</i> field and the latest date in the <i>To</i> field.                                                                                                    |  |  |  |  |  |  |

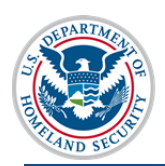

U.S. Immigration and Customs Enforcement

| Field                     | Description                                                                                                    |  |  |  |  |  |  |
|---------------------------|----------------------------------------------------------------------------------------------------|--|--|--|--|--|--|
|                           | • When completing the date fields, a red dotted line will surround the box. This indicates the entry is incomplete or in an incorrect format. When all boxes are filled correctly, the red lines will disappear. Roll mouse over partially completed fields for specific error message. |  |  |  |  |  |  |
|                           | <b>Note</b> : Entering a date only in the <i>To</i> field (without a date in the <i>From</i> field)                                                                                                    |  |  |  |  |  |  |
| ~                         |                                                                                                    |  |  |  |  |  |  |
| Status                    | Searches by a student's SEVIS record status.                                                                                                    |  |  |  |  |  |  |
|                           | • <i>Status</i> field options include:                                                                                                    |  |  |  |  |  |  |
|                           | o Active                                                                                                    |  |  |  |  |  |  |
|                           | • Canceled                                                                                                    |  |  |  |  |  |  |
|                           | • Completed                                                                                                    |  |  |  |  |  |  |
|                           | • Deactivated                                                                                                    |  |  |  |  |  |  |
|                           | o Initial                                                                                                    |  |  |  |  |  |  |
|                           | • Terminated                                                                                                    |  |  |  |  |  |  |
|                           | • To find and select the SEVIS Status:                                                                                                    |  |  |  |  |  |  |
|                           | • Click the drop-down arrow to open the <i>Status</i> menu.                                                                                                    |  |  |  |  |  |  |
|                           | • Select up to three options by clicking the checkboxes.                                                                                                    |  |  |  |  |  |  |
|                           | • To deselect any option, click the checked box.                                                                                                    |  |  |  |  |  |  |
| Country of Birth          | Searches by the nonimmigrant's country of birth. The <i>Country of Birth</i> field parameters include:                                                                                                    |  |  |  |  |  |  |
|                           | • To find and select the country of birth:                                                                                                    |  |  |  |  |  |  |
|                           | • Click the drop-down arrow to open the <i>Country</i> menu.                                                                                                    |  |  |  |  |  |  |
|                           | • Use the scroll bar to find the country of birth.                                                                                                    |  |  |  |  |  |  |
|                           | • Select the country of birth.                                                                                                    |  |  |  |  |  |  |
|                           | • To clear the chosen country of birth:                                                                                                    |  |  |  |  |  |  |
|                           | • Click the drop-down arrow to open the <i>Country</i> menu.                                                                                                    |  |  |  |  |  |  |
|                           | <ul> <li>Click Select One.</li> </ul>                                                                                                    |  |  |  |  |  |  |
| Country of<br>Citizenship | Searches by the nonimmigrant's country of citizenship. The <i>Country of Citizenship</i> field parameters include:                                                                                                    |  |  |  |  |  |  |
| _                         | • To find and select the country of citizenship:                                                                                                    |  |  |  |  |  |  |
|                           | • Click the drop-down arrow to open the <i>Country</i> menu.                                                                                                    |  |  |  |  |  |  |
|                           | • Use the scroll bar to find the country of citizenship.                                                                                                    |  |  |  |  |  |  |
|                           | <ul> <li>Select the country of citizenship.</li> </ul>                                                                                                    |  |  |  |  |  |  |
|                           | • To clear the chosen country of citizenship:                                                                                                    |  |  |  |  |  |  |
|                           | • Click the drop-down arrow to open the <i>Country</i> menu.                                                                                                    |  |  |  |  |  |  |

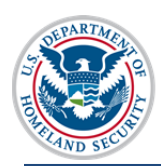

| Field       | Description                                                                                                  |  |  |  |  |  |  |  |
|-------------|----------------------------------------------------------------------------------------------------|--|--|--|--|--|--|--|
|             | <ul> <li>Click Select One.</li> </ul>                                                                        |  |  |  |  |  |  |  |
| Student     | Searches by the student's termination reason on SEVIS record.                                                |  |  |  |  |  |  |  |
| Termination | • Student Termination Reason field options include:                                                          |  |  |  |  |  |  |  |
| Reason      | <ul> <li>Absent from Country for Five months</li> </ul>                                                      |  |  |  |  |  |  |  |
|             | <ul> <li>Authorized Drop Below Full Course Time Exceeded</li> </ul>                                          |  |  |  |  |  |  |  |
|             | <ul> <li>Authorized Early Withdrawal</li> </ul>                                                              |  |  |  |  |  |  |  |
|             | <ul> <li>Change of Nonimmigrant Classification</li> </ul>                                                    |  |  |  |  |  |  |  |
|             | <ul> <li>Change of Nonimmigrant Classification Denied</li> </ul>                                             |  |  |  |  |  |  |  |
|             | <ul> <li>Change of Status Denied</li> </ul>                                                                  |  |  |  |  |  |  |  |
|             | <ul> <li>Change of Status Withdrawn</li> </ul>                                                               |  |  |  |  |  |  |  |
|             | <ul> <li>Costs Exceed Resources</li> </ul>                                                                   |  |  |  |  |  |  |  |
|             | • Death                                                                                                    |  |  |  |  |  |  |  |
|             | <ul> <li>Denied Transfer</li> </ul>                                                                          |  |  |  |  |  |  |  |
|             | <ul> <li>Expulsion</li> </ul>                                                                                |  |  |  |  |  |  |  |
|             | <ul> <li>Extension Denied</li> </ul>                                                                         |  |  |  |  |  |  |  |
|             | • Failure to Enroll                                                                                          |  |  |  |  |  |  |  |
|             | <ul> <li>Failure to Report While on OPT</li> </ul>                                                           |  |  |  |  |  |  |  |
|             | <ul> <li>Failure to Report While on OPT – System Termination</li> </ul>                                      |  |  |  |  |  |  |  |
|             | <ul> <li>No-Show – Manual Termination</li> </ul>                                                             |  |  |  |  |  |  |  |
|             | <ul> <li>No-Show – System Termination</li> </ul>                                                             |  |  |  |  |  |  |  |
|             | <ul> <li>Otherwise Failing to Maintain Status</li> </ul>                                                     |  |  |  |  |  |  |  |
|             | <ul> <li>School Withdrawn</li> </ul>                                                                         |  |  |  |  |  |  |  |
|             | <ul> <li>Suspension</li> </ul>                                                                               |  |  |  |  |  |  |  |
|             | <ul> <li>Transfer Student No Show</li> </ul>                                                                 |  |  |  |  |  |  |  |
|             | • Transfer Withdrawn                                                                                         |  |  |  |  |  |  |  |
|             | • Unauthorized Employment                                                                                    |  |  |  |  |  |  |  |
|             | • Unauthorized Withdrawal                                                                                    |  |  |  |  |  |  |  |
|             | <ul> <li>Violation of Change of Status Requirements</li> </ul>                                               |  |  |  |  |  |  |  |
|             | • To find and select the student's termination reason:                                                       |  |  |  |  |  |  |  |
|             | <ul> <li>Click the drop-down arrow to open the <i>Student Termination</i><br/><i>Reason</i> menu.</li> </ul> |  |  |  |  |  |  |  |
|             | $\circ$ Use the scroll bar to find the student's termination reason.                                         |  |  |  |  |  |  |  |
|             | <ul> <li>Select the termination reason.</li> </ul>                                                           |  |  |  |  |  |  |  |
|             | • To clear the chosen student's termination reason:                                                          |  |  |  |  |  |  |  |
|             | • Click the drop-down arrow to open the <i>Student Termination</i>                                           |  |  |  |  |  |  |  |

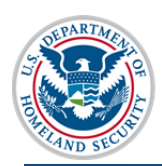

| Field                     | Description                                                                                                    |  |  |  |  |  |  |
|---------------------------|----------------------------------------------------------------------------------------------------|--|--|--|--|--|--|
|                           | Reason menu.                                                                                                    |  |  |  |  |  |  |
|                           | <ul> <li>Click Select One.</li> </ul>                                                                                                    |  |  |  |  |  |  |
| Dependent                 | Searches by dependent's termination reason on SEVIS record.                                                                                                    |  |  |  |  |  |  |
| Termination<br>Reason     | <b>Note</b> : You can only use this search, if you have selected to search F-2/M-2 Spouse/Dependents in the <i>Advanced Search Include</i> section.                                                                                                    |  |  |  |  |  |  |
|                           | • Dependent Termination Reason field options include:                                                                                                    |  |  |  |  |  |  |
|                           | <ul> <li>Child Over 21</li> </ul>                                                                                                    |  |  |  |  |  |  |
|                           | <ul> <li>Conviction of a Crime</li> </ul>                                                                                                    |  |  |  |  |  |  |
|                           | • Death                                                                                                    |  |  |  |  |  |  |
|                           | <ul> <li>Divorce</li> </ul>                                                                                                    |  |  |  |  |  |  |
|                           | • Other                                                                                                    |  |  |  |  |  |  |
|                           | <ul> <li>Principal Status Completed</li> </ul>                                                                                                    |  |  |  |  |  |  |
|                           | <ul> <li>Principal Status Terminated</li> </ul>                                                                                                    |  |  |  |  |  |  |
|                           | <ul> <li>Unauthorized Employment</li> </ul>                                                                                                    |  |  |  |  |  |  |
|                           | • To find and select the dependent's termination reason:                                                                                                    |  |  |  |  |  |  |
|                           | • Click the drop-down arrow to open the <i>Dependent Termination Reason</i> menu.                                                                                                    |  |  |  |  |  |  |
|                           | • Select the termination reason.                                                                                                    |  |  |  |  |  |  |
|                           | • To clear the chosen dependent's termination reason:                                                                                                    |  |  |  |  |  |  |
|                           | <ul> <li>Click the drop-down arrow to open the <i>Dependent Termination</i><br/><i>Reason</i> menu.</li> </ul>                                                                                                    |  |  |  |  |  |  |
|                           | <ul> <li>Click Select One.</li> </ul>                                                                                                    |  |  |  |  |  |  |
| Termination<br>Date Range | Searches by the date a SEVIS record is terminated. The <i>Termination Date Range</i> field parameters include:                                                                                                    |  |  |  |  |  |  |
|                           | <b>Note</b> : You can only use this search, if you have selected a <i>Student Termination Reason</i> .                                                                                                    |  |  |  |  |  |  |
|                           | • Enter all dates in format MM/DD/YYYY.                                                                                                    |  |  |  |  |  |  |
|                           | • Search a specific Termination Date by entering it in the <i>From Termination Date Range</i> field.                                                                                                    |  |  |  |  |  |  |
|                           | • Search a range of Termination Dates by entering the earliest date in the <i>From</i> field and the latest date in the <i>To</i> field.                                                                                                    |  |  |  |  |  |  |
|                           | • When completing the date fields, a red dotted line will surround the box. This indicates the entry is incomplete or in an incorrect format. When all boxes are filled correctly, the red lines will disappear. Roll mouse over partially completed fields for specific error message. |  |  |  |  |  |  |
|                           | Note: Entering a date only in the <i>To</i> field (without a date in the <i>From</i> field)                                                                                                    |  |  |  |  |  |  |

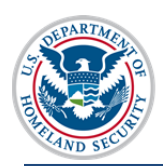

| Field           | Description                                                                                       |  |  |  |  |  |  |
|-----------------|---------------------------------------------------------------------------------------------------|--|--|--|--|--|--|
|                 | returns an error message.                                                                         |  |  |  |  |  |  |
| Student Request | Searches by a student's request type.                                                             |  |  |  |  |  |  |
| Туре            | • Student Request Type field options include:                                                     |  |  |  |  |  |  |
|                 | • Change of Status                                                                                |  |  |  |  |  |  |
|                 | • Extension                                                                                       |  |  |  |  |  |  |
|                 | • OPT                                                                                             |  |  |  |  |  |  |
|                 | <ul> <li>Off-Campus Employment</li> </ul>                                                         |  |  |  |  |  |  |
|                 | • Reinstatement                                                                                   |  |  |  |  |  |  |
|                 | o Transfer                                                                                        |  |  |  |  |  |  |
|                 | • To find and select the student's request type:                                                  |  |  |  |  |  |  |
|                 | • Click the drop-down arrow to open the <i>Student Request Type</i>                               |  |  |  |  |  |  |
|                 | menu.                                                                                             |  |  |  |  |  |  |
|                 | • Select the student's request type.                                                              |  |  |  |  |  |  |
|                 | • To clear the chosen student's request type:                                                     |  |  |  |  |  |  |
|                 | • Click the drop-down arrow to open the Student Request Type menu.                                |  |  |  |  |  |  |
|                 | • Click Select One.                                                                               |  |  |  |  |  |  |
| Student Request | Searches by the current status of a student's request status.                                     |  |  |  |  |  |  |
| Status          | Note: You can only use this search, if you have chosen a Student Request                          |  |  |  |  |  |  |
|                 | Type.                                                                                             |  |  |  |  |  |  |
|                 | • Student Request Status field options include:                                                   |  |  |  |  |  |  |
|                 | • Approved                                                                                        |  |  |  |  |  |  |
|                 | • Cancelled                                                                                       |  |  |  |  |  |  |
|                 | • Denied                                                                                          |  |  |  |  |  |  |
|                 | • Pending                                                                                         |  |  |  |  |  |  |
|                 | • Requested                                                                                       |  |  |  |  |  |  |
|                 | • Withdrawn                                                                                       |  |  |  |  |  |  |
|                 | • To find and select the student's request status:                                                |  |  |  |  |  |  |
|                 | <ul> <li>Click the drop-down arrow to open the <i>Student Request Status</i><br/>menu.</li> </ul> |  |  |  |  |  |  |
|                 | <ul> <li>Select the student's request status.</li> </ul>                                          |  |  |  |  |  |  |
|                 | • To clear the chosen student's request status:                                                   |  |  |  |  |  |  |
|                 | <ul> <li>Click the drop-down arrow to open the <i>Student Request Status</i><br/>menu.</li> </ul> |  |  |  |  |  |  |
|                 | <ul> <li>Click Select One.</li> </ul>                                                             |  |  |  |  |  |  |

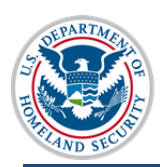

| Field                      | Description                                                                                                    |  |  |  |  |  |
|----------------------------|----------------------------------------------------------------------------------------------------|--|--|--|--|--|
| Adjudication<br>Date Range | Searches by the student request's date of approval or denial. The <i>Adjudication Date Range</i> field parameters include:                                                                                                    |  |  |  |  |  |
|                            | <b>Note</b> : You can only use this search, if you have chosen a <i>Student Request Type</i> .                                                                                                    |  |  |  |  |  |
|                            | • Enter all dates in format MM/DD/YYYY.                                                                                                    |  |  |  |  |  |
|                            | • Search a specific Adjudication Date by entering it in the <i>From Adjudication Date Range</i> field.                                                                                                    |  |  |  |  |  |
|                            | • Search a range of Adjudication Dates by entering the earliest date in the <i>From</i> field and the latest date in the <i>To</i> field.                                                                                                    |  |  |  |  |  |
|                            | • When completing the date fields, a red dotted line will surround the box. This indicates the entry is incomplete or in an incorrect format. When all boxes are filled correctly, the red lines will disappear. Roll mouse over partially completed fields for specific error message. |  |  |  |  |  |
|                            | <b>Note</b> : Entering a date only in the <i>To</i> field (without a date in the <i>From</i> field) returns an error message.                                                                                                    |  |  |  |  |  |

#### **Sort Results By Section**

5. You can sort search results by topic and order of descent. To prepare the display of search results:

| To:                                     |                          | <br>                  |
|-----------------------------------------|--------------------------|-----------------------|
| Sort Results By: Surname/Primary Name V | • Ascending O Descending | <br>Clear Form Search |

- Click the drop-down arrow in *Sorts Results By* field and select one of the following:
  - o Date of Birth
  - Date of Last Event

**Note:** The *Date of Last Event* is the most recent date a DSO has taken an action on the record.

- Given Name
- Program End Date
- o Program Start Date
- o SEVIS ID
- o Student Status

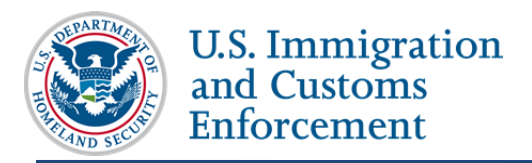

- Surname/ Primary Name
- Visa Type
- Click the Ascending or Descending radio button for the order of display.
- 6. Review the entered *Search Students & Dependents* information. Click one of the following:
  - <u>Clear Form</u> (a hyperlink, located on the bottom right corner of the page): Resets all of the chosen criteria fields to original empty values.

| Search Students & Dependents                                                                                                    |
|----------------------------------------------------------------------------------------------------|
| Quick Search:       SEVIS 1D:         Search       Search         Surname/Primary Name:       Search         Search       Search |
| Advanced Search                                                                                                    |
| 1 \Par.                                                                                                    |
| Sort Results By: Surname/Primary Name V @ Ascending O Descending Search                                                          |

• Search (located on the bottom right corner of the page): Opens a list of all nonimmigrant records fitting the chosen criteria.

| Search Students & Dependents                                                                                                    |
|----------------------------------------------------------------------------------------------------|
| Quick Search:       Search         Surname/Primary Name:       Search         Search       Searches for student names only. Wildcards cannot be used. |
| Advanced Search                                                                                                    |
| Seet Baselles By Surgama/Drimary Nama V @ Asserting Operanding                                                                                        |

### **Search Results**

Your search results will appear on the *Search Results* page, along with the criteria you used for your search.

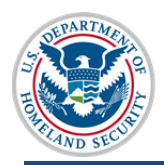

|                | Search Results |                              |               |               |                       |                     |           |                       |
|----------------|----------------|------------------------------|---------------|---------------|-----------------------|---------------------|-----------|-----------------------|
| New Search R   | efine Search   |                              |               |               |                       |                     |           |                       |
| Search Crite   | ria:           |                              |               |               |                       |                     |           |                       |
| Visa Type = F  | -1/M-1         |                              |               |               |                       |                     |           |                       |
| School Name    | = Buckley So   | hool of Speaking and Motorcy | cling         |               |                       |                     |           |                       |
| Campus = All   |                |                              |               |               |                       |                     |           |                       |
| Student's Stat | te of Resider  | nce = VIRGINIA               |               |               |                       |                     |           |                       |
| SEVIS ID       | Visa<br>Type   | Surname/Primary<br>Name      | Given<br>Name | Date of Birth | Program Start<br>Date | Program End<br>Date | Status    | Date of Last<br>Event |
| N0004688926    | F-1            | Franklin                     | Roger         | 05/20/1985    | 11/25/2012            | 11/26/2013          | COMPLETED | 01/26/2015            |
| N0004689243    | F-1            | Kane                         | Lana          | 03/31/1975    | 11/19/2014            | 12/31/2020          | ACTIVE    | 03/03/2015            |
| N0004689235    | F-1            | Stone                        | Hunter        | 08/25/1999    | 11/19/2014            | 05/31/2019          | ACTIVE    | 11/21/2014            |
| N0004688939    | F-1            | Weissmuller                  | John          | 06/02/1904    | 11/19/2014            | 05/31/2020          | ACTIVE    | 12/24/2014            |
|                |                |                              |               |               |                       |                     |           |                       |
|                |                |                              |               | 4 Recs        |                       |                     |           |                       |

Review the information. Click one of the following:

- New Search: Returns you to an empty Search Students and Dependents page.
- **Refine Search:** Returns you to the *Search Students and Dependents* page displaying the search criteria you just chose. This allows you to keep some of the criteria and change other criteria.
- Hyperlinked-name in the *Surname/Primary Name* column: Opens the *Student Information* page for that nonimmigrant.

### Icon Guide

This guide is a quick-reference for the icons that may be used in this SEVIS Nonimmigrant Search User Guide:

| lcon | Definition                          |  |  |  |  |
|------|-------------------------------------|--|--|--|--|
| Í    | Additional information is available |  |  |  |  |
|      | Regulatory or policy resources      |  |  |  |  |

### **Document Revision History**

| Date          | Revision Summary |
|---------------|------------------|
| April 7, 2015 | Initial Release  |